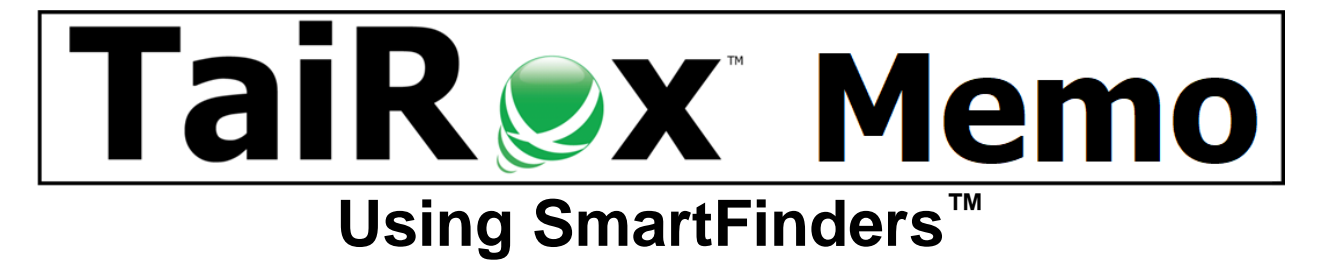

## Finders in Sage 300

Finders let you look up items, customers, and vendors when you don't know their record numbers. A pop-up window provides ways to search for the record number based on what is known, typically a portion of the description. TaiRox SmartFinders appear in enhanced versions of Sage 300 screens.

# **Quick Examples using CRM & Collections SmartFinders**

- Enter "300 Main" to match both "300 Main St" and "123 Main St, Suite 300" entries.
- Enter "451 8991" to match both "(451) 555-8991" and "(408) 451-8991" entries.

| Sage 300 Finders                                                                                                    | TaiRox SmartFinders                                                                                                    |
|----------------------------------------------------------------------------------------------------|----------------------------------------------------------------------------------------------------|
| Sage 300 Finders search only one field at a time.                                                                                                    | TaiRox SmartFinders search multiple fields and tables at the same time.                                                                                                    |
| Sage 300 Finders search in a structured<br>way. A single word (or word portion) is<br>used to search a single field in a single<br>table to find a customer, vendor, or item<br>number. You have to say which field is to<br>be used for the search. | TaiRox SmartFinders search like an internet<br>search engine. Enter a word (or word<br>portion) to search through multiple fields<br>and multiple tables. Too many results? Add<br>a second or third word - just like for an<br>internet search. |
| Sage 300 Finders don't consider the context. A customer finder in order entry is the same program that is used in accounts receivable. A vendor finder in purchase orders is the same program that is in accounts payable.                           | TaiRox SmartFinders are context sensitive.<br>A customer SmartFinder in order entry<br>searches ship-to tables as well as customer<br>tables. A vendor SmartFinder in purchase<br>orders searches remit-to tables as well as<br>vendor tables.   |
| The Sage 300 Inventory Finder doesn't consider that thousands of inventory items entered over many years may have very inconsistent descriptions. Searching for 2" Brass Screw won't find Screw Brass 2".                                            | TaiRox SmartFinders treat each word (or<br>word portion) independently. Searching for<br>2" Brass Screw will find Screw Brass 2" or<br>Brass Screw 2" or Brass 2" Screw or any<br>other combination of the 3 search words.                       |
| Sage 300 Finders typically display inactive items. There may be a lot of these, cluttering up the search results.                                                                                                    | TaiRox SmartFinders typically have an<br>"Active Items Only" checkbox. One click<br>excludes these items from the search.                                                                                                    |
| All Sage 300 Finders display a single grid,<br>so what you are looking for better be in<br>the primary table.                                                                                                    | TaiRox SmartFinders display multiple grids<br>and sometimes multiple tabs. See the<br>pictures at the end of this document.                                                                                                    |

## **Compare Finders and TaiRox SmartFinders**

## How Fast Are SmartFinders?

SmartFinders create database queries that are passed directly to SQL Server. In other words, the queries are as fast as possible. Results are typically returned in a fraction of a second.

### Searching – Mini Case Study #1

You provide credit to a core set of customers, but you have many more one-off customers that pay cash. For warranty - or other reasons - you track the one-off customers as ship-to addresses for the same generic customer. When a one-off customer wants to place an order, you can't find them by searching through the customer table. The TaiRox SmartFinder will search the ship-to details as well as the customer details. The SmartFinder will find the customer, even if you only know a phone number or part of an address. It will display customers on a top grid and ship-to addresses on a bottom grid. Selecting a ship-to address on the bottom grid will populate both the customer number and the ship-to address on the order entry screen.

### Searching – Mini Case Study #2

A customer is phoning in an order. They don't know your item number, but they <u>do know</u> the manufacturer's item number. The TaiRox order-entry item SmartFinder has a manufacturer's item tab so you can search through that table. The SmartFinder, as always, will search multiple fields, treating each word (or word portion) independently,

#### **Productivity Tools SmartFinder Pictures That Follow**

• Order Entry SmartFinders for orders, customers and items (2 tabs)

#### **Order Entry Order Finder**

The order table is searched. The top grid displays the matching orders and the bottom grid displays the items on the selected order in the top grid. Order types can be selected from a drop-down list. Completed or On-Hold orders can be included or excluded with one click.

| 🔊 PTDEMO - Extended Order Entry                                 |            |          |         |            |                  |             |                  |              | -              |         | $\times$   |         |     |
|-----------------------------------------------------------------|------------|----------|---------|------------|------------------|-------------|------------------|--------------|----------------|---------|------------|---------|-----|
| <u>F</u> ile <u>H</u> elp                                       |            |          |         |            |                  |             |                  |              |                |         |            |         |     |
| Search bla                                                      | ack        |          |         |            |                  |             |                  |              |                |         |            | Find    |     |
| Order Type All  Include Completed Orders Include Orders on Hold |            |          |         |            |                  |             |                  |              |                |         |            |         |     |
| Order Number                                                    | Order Type | Customer | Number  | Bill-To Na | ame              | 🖃 Bill-To A | ddress Line 1    | Bill-To Addr | ess Line 2     | Bill-To | o Address  | Line 3  | E   |
| ORD000000                                                       | Active     | 1200     |         | Mr. Rona   | ld Black         | 2820 Wabas  | sh Road          |              |                |         |            |         |     |
| ORD000000                                                       | Active     | 1200     |         | Mr. Rona   | ald Black        | 2820 Wabas  | sh Road          |              |                |         |            |         |     |
| ORD000000                                                       | Active     | 1200     |         | Mr. Rona   | ld Black         | 2820 Wabas  | sh Road          |              |                |         |            |         |     |
| ORD000000                                                       | Active     | 1200     |         | Mr. Rona   | ld Black         | 2820 Wabas  | sh Road          |              |                |         |            |         |     |
| ORD000000                                                       | Active     | 1200     | 1200    |            | ld Black         | 2820 Wabas  | sh Road          |              |                |         |            |         |     |
| ORD000000                                                       | Standing   | 1200     | 1200    |            | Mr. Ronald Black |             | 2820 Wabash Road |              |                |         |            |         |     |
| ORD000000                                                       | Future     | 1200     | 1200    |            | Mr. Ronald Black |             | 2820 Wabash Road |              |                |         |            |         |     |
| QT0000000                                                       | Quote      | 1200     | Mr. F   |            | Mr. Ronald Black |             | 2820 Wabash Road |              |                |         |            |         |     |
|                                                                 |            |          |         |            |                  |             |                  |              |                |         |            |         |     |
| <                                                               |            |          |         |            |                  |             |                  |              |                |         |            |         | >   |
| ltem                                                            | Descripti  | on       | Kit/BOM | Number     | Price List       | Location    | Expected Shi     | pment Date   | Quantity Order | ed C    | Order Unit | of Meas | ure |
| A1-103/0                                                        | Fluoresce  | ent Des  |         |            | USA              | 4           | 1/15/2019        |              |                | 10 E    | a.         |         |     |
| A1-105/0                                                        | 13W Min    | i Fluore |         |            | USA              | 1           | 1/15/2019        |              |                | 15 E    | a.         |         |     |
| A1-400/0                                                        | Desk No    | te Book  |         |            | USA              | 4           | 1/15/2019        |              |                | 3 E     | a.         |         |     |
| A1-450/0                                                        | Bulletin E | loard    |         |            | USA              | 4           | 1/15/2019        |              |                | 2 E     | a.         |         |     |
|                                                                 |            |          |         |            |                  |             |                  |              |                |         |            |         |     |
|                                                                 |            |          |         |            |                  |             |                  |              |                |         |            |         |     |
|                                                                 |            |          |         |            |                  |             |                  |              |                |         |            |         |     |
|                                                                 |            |          |         |            |                  |             |                  |              |                |         |            |         | /   |
| Select                                                          |            |          |         |            |                  |             |                  |              |                |         | (          | Cancel  |     |

## **Order Entry Customer Finder**

The customer and ship-to tables are searched. The top grid displays the matching customers and the bottom grid shows the matching ship-to addresses. Inactive customers can be included or excluded with one click. Selecting from the bottom grid populates both the customer and ship-to codes on the order entry form.

| 🥏 PTDEMO - Extended Order Entry |            |           |           |                |     |                  |                      |              |           | _        |           | $\times$ |
|---------------------------------|------------|-----------|-----------|----------------|-----|------------------|----------------------|--------------|-----------|----------|-----------|----------|
| <u>F</u> ile <u>H</u> elp       |            |           |           |                |     |                  |                      |              |           |          |           |          |
| Search ba                       |            |           |           |                |     |                  |                      |              |           |          | Find      |          |
| Active Customers                | Only       |           |           |                |     |                  |                      |              |           |          |           |          |
| Customer Number                 | Status     | Custome   | r Name    | Short Name     | E   | Address Line 1   | Address Line 2       | Address Line | 3 A       | ddress L | ine 4     | City     |
| 1100                            | Active     | Bargain I | Mart - S  | BMT-SD         | Ban | gain Mart Plaza  | Corner 182nd and     |              |           | _        | _         | Any      |
| 1105                            | Active     | Bargain I | Mart - O  | BMT-OK         | Ban | gain Mart Plaza  | Corner 182nd and     |              |           |          |           | Any      |
| 1200                            | Active     | Mr. Rona  | ald Black | BLACK          | 282 | 0 Wabash Road    |                      |              |           |          |           | Los      |
| 1240                            | Active     | The Cou   | rtyard    | COURT          | 103 | 49 Sherman C     |                      |              |           |          |           | Fair     |
| 1580                            | Active     | Break-Av  | vay Des   | BREAK          | 743 | Wark Street      |                      |              |           |          |           | Sac      |
| 1970                            | Active     | Mr. Rona  | ald Engli | ENGLI          | 237 | 5 Hudson Ave     |                      |              |           |          |           | Fair     |
| 7100                            | Active     | Bashaw    | Bulldozi  | BASHAW         | 239 | 8 Colorado Cres. |                      |              |           |          |           | Bur      |
| BARMART                         | Active     | Bargain I | Mart Sto  | BARMART        | Ban | gain Mart Plaza  | Comer 182nd and      |              |           |          |           | Any      |
|                                 |            |           |           |                |     |                  |                      |              |           |          |           |          |
|                                 |            |           |           |                |     |                  |                      |              |           |          |           |          |
| <                               |            |           |           |                |     |                  |                      |              |           |          |           | >        |
| Active Ship-To Lo               | ocations O | nly       |           |                |     |                  |                      |              |           |          |           |          |
| Customer Number                 | Ship-To    | Location  | Status    | Description    |     | 🖪 🖪 Address Lin  | e 1 🛛 Address Line 2 | Addres       | ss Line 3 | Ad       | dress Lin | e 4      |
| 1200                            | WAREH      | IS        | Active    | Warehouse      |     | Receiving Dock   | 17 Wabash Indust     | rial         |           |          |           |          |
| 1400                            | FIRST      |           | Active    | First National | Ba  | #10 Central Bou  | le                   |              |           |          |           |          |
|                                 |            |           |           |                |     |                  |                      |              |           |          |           |          |
|                                 |            |           |           |                |     |                  |                      |              |           |          |           |          |
|                                 |            |           |           |                |     |                  |                      |              |           |          |           |          |
| <                               |            |           | 1         | 1              |     |                  |                      |              |           |          |           | >        |
|                                 |            |           |           |                |     |                  |                      |              |           |          | <u> </u>  |          |
| Select                          |            |           |           |                |     |                  |                      |              |           |          | Cancel    |          |

### **Order Entry Item Finder - Items Tab**

Both the Item table and the Customer Item table are searched and displayed. Active items can be included or excluded with one click.

| 👳 PTDEN                   | MO - Ext    | ended     | Order Entry           |           |         |                |       |                    |        |               | _           |         | × |
|---------------------------|-------------|-----------|-----------------------|-----------|---------|----------------|-------|--------------------|--------|---------------|-------------|---------|---|
| <u>F</u> ile <u>H</u> elp | р           |           |                       |           |         |                |       |                    |        |               |             |         |   |
| Items Ma                  | anufactur   | er's Iten | Number                |           |         |                |       |                    |        |               |             |         |   |
| Find Item                 | s By        |           |                       |           |         |                |       |                    |        |               |             |         | _ |
| Search                    |             |           | ~                     | bulb      |         |                |       |                    |        |               |             |         |   |
| Location                  | 1           |           |                       | Central v | varehou | se - Seattle   |       |                    |        |               |             |         |   |
| Price List                | Price List  |           |                       |           |         |                |       |                    |        |               |             |         |   |
| Active It                 | tems Only   | ,         |                       |           |         |                |       |                    |        |               |             |         |   |
| 🗳 Item 1                  | Number      | Descri    | ption                 |           | Price   | Qty. Available | 🗳 Qty | v. Available (All) | Status | Comment 1     |             |         |   |
| A1-105/0                  | )           | 13W N     | 1ini Fluorescent Bulb |           |         | 70             |       | 378                | Active | Replacement b | ulb.        |         |   |
| A1-320/0                  | )           | 50W/1     | 12V Halogen Bulb      |           |         | 80             |       | 135                | Active | Replacement b | ulb.        |         |   |
|                           |             |           |                       |           |         |                |       |                    |        |               |             |         | _ |
|                           |             |           |                       |           |         |                |       |                    |        |               |             |         |   |
|                           |             |           |                       |           |         |                |       |                    |        |               |             |         |   |
|                           |             |           |                       |           |         |                |       |                    |        |               |             |         |   |
| <                         |             |           |                       | 1         |         |                |       |                    |        |               |             |         | > |
| Customer It               | tem Numb    | ers       |                       |           |         |                |       |                    |        |               |             |         |   |
| Customer                  | r's Item Nu | umber     | Customer's Item Desc  | cription  | Custor  | mer Name       |       | Unit of Measu      | re Cor | nments        | Instruction | าร      | ^ |
| LIGHT BU                  | ULB 13W     |           | Light bulb mini       |           | Mr. Ro  | nald Black     |       | Ea.                |        |               |             |         |   |
|                           |             |           |                       |           |         |                |       |                    |        |               |             |         |   |
|                           |             |           |                       |           |         |                |       |                    |        |               |             |         |   |
|                           |             |           |                       |           |         |                |       |                    |        |               |             |         | ¥ |
| B                         | ind         |           |                       |           |         |                |       |                    |        | Select        |             | Cancel  |   |
|                           |             |           |                       |           |         |                |       |                    |        | Jeiect        |             | Curicer |   |

© TaiRox Software Inc.

# Order Entry Item Finder - Manufacturer's Tab

The Manufacturer's Item table is searched and displayed.

| 👳 PTDEMO - Extended Order Er     | ntry                            |               |                         |        | — C            | ) ×   |
|----------------------------------|---------------------------------|---------------|-------------------------|--------|----------------|-------|
| <u>F</u> ile <u>H</u> elp        |                                 |               |                         |        |                |       |
| Items Manufacturer's Item Number | r                               |               |                         |        |                |       |
| Find Items By                    |                                 |               |                         |        |                |       |
| Search                           | ~ 001                           |               |                         |        |                |       |
|                                  |                                 |               |                         |        |                |       |
| Active Items Only                |                                 |               |                         |        |                |       |
| 🗳 Manufacturer's Item Number     | Manufacturer's Item Description | 🖸 Item Number | Description             | Price  | Qty. Available | 🖾 Qty |
| A1001                            | Accessories - Lamp              | A1-103/0      | Fluorescent Desk Lamp   |        | 137            | /     |
| MN000103                         | Bar Code - screens              | S1-200/B      | Flat Screen 5'6 H x 5'W |        | 71             |       |
| MN000105                         | Bar Code - screens              | S1-300/R      | Curved Screen 5'H x 6'W |        | C              |       |
| S1001                            | Flat Screen                     | S1-200/B      | Flat Screen 5'6 H x 5'W |        | 71             |       |
| S1001                            | Flat Screen                     | S1-200/R      | Flat Screen 5'6 H x 5'W |        | C              |       |
| S1001                            | Flat Screen                     | S1-200/W      | Flat Screen 5'6 H x 5'W |        | C              | )     |
| S1001                            | Flat Screen                     | S1-200/Y      | Flat Screen 5'6 H x 5'W |        | C              |       |
|                                  |                                 |               |                         |        |                |       |
|                                  |                                 |               |                         |        |                |       |
|                                  |                                 |               |                         |        |                |       |
|                                  |                                 |               |                         |        |                |       |
| <                                |                                 |               |                         |        |                | >     |
|                                  |                                 |               |                         |        |                |       |
| Find                             |                                 |               |                         | Select | Ca             | ncel  |

# Similar Or Analogous SmartFinders to Those Shown Above

- Shipment Entry SmartFinders for shipments, orders, customers and items.
- Purchase Order Entry SmartFinders for purchase orders, vendors and items.
- **Receipt Entry** SmartFinders for receipts, purchase orders, vendors and items.